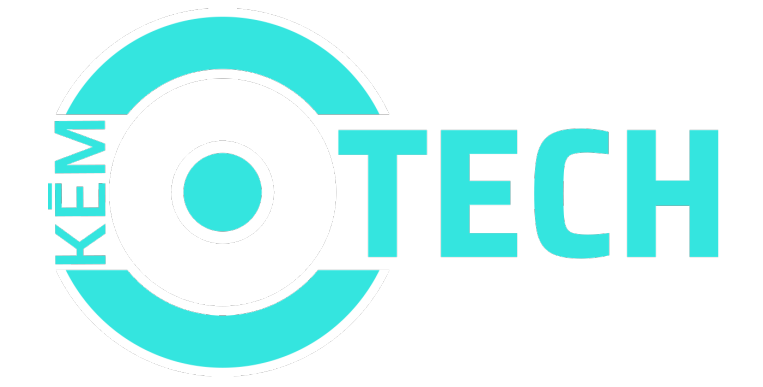

## Hálózati adapterbe rejtett WiFi kamera HD 1080P Pro WiFi AC

Használati útmutató

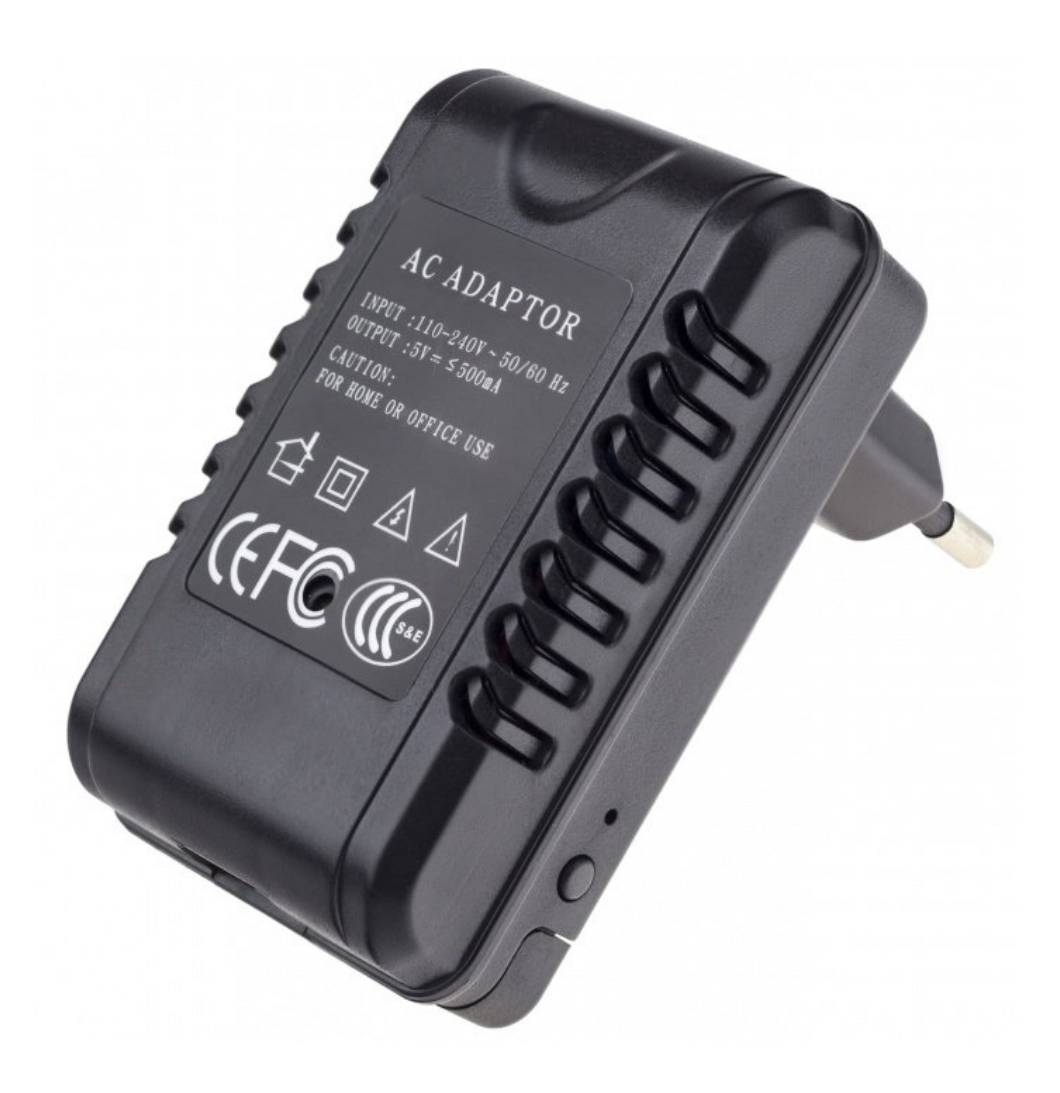

# A szállító elérhetősége:

SHX Trading s.r.o.

### 1. Gyors kezdetek

- 1) Töltse le telefonjára a **"Pro iCam"** alkalmazást a App Store-ról vagy a Google Play-ről vagy a QR kód segítségével,
- 2) Csatlakoztassa a készüléket a hálózathoz,
- Nyissa meg a WiFi hálózati beállításait a telefonján, és csatlakoztassa a telefont egy "CM ......" nevű WiFi hálózathoz, várja meg, amíg a WiFi szimbólum megjelenik a telefon kijelzőjén,
- Nyissa meg a "Pro iCam" alkalmazást és használja a "nagyító" ikont egy új kamera kereséséhez. Válassza ki azt a kamerát, amelyhez csatlakozni szeretne,
- 5) Tartsa lenyomva a fogaskerék ikont a kamera mellett, majd válassza az "Device Settings" (Eszközbeállítások) lehetőséget, majd válassza a "WI-FI Config" lehetőséget, válassza ki az otthoni WI-Fi hálózatot, írja be a jelszavát és kattintson az "Ok" lehetőségre,
- Kapcsolja ki az alkalmazást, és várjon 30 másodpercet (a készülék automatikusan újraindul). Csatlakozzon a WiFihálózathoz (a kék LED világít),
- 7) Kapcsolja be ismét az alkalmazást, válassza ki a kamerát, és bárhol, közelről vagy távolról nézheti az élő közvetítést.

### 2. Részletes útmutató

### 2.1. Termék leírása

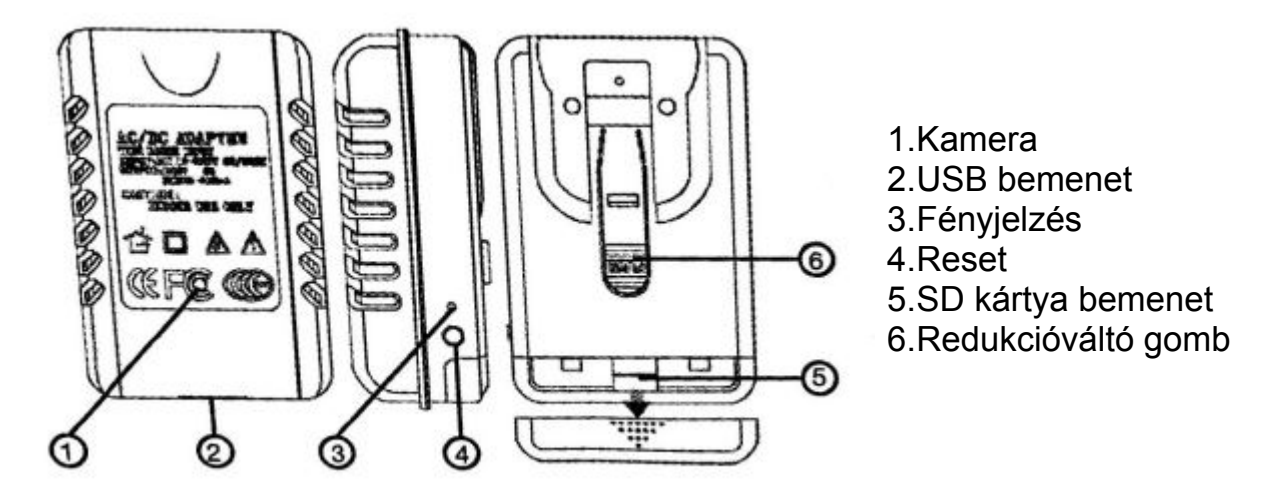

#### 2.2.Készülék csatlakoztatása a telefonos alkalmazáshoz

Csatlakoztassa a készüléket az elektromos hálózathoz

 a) Töltse le és telepítse a "Pro iCam" alkalmazást. Az alkalmazást letöltheti a QR kód segítségével, vagy az App Store-ról vagy a Google Play-ről.

| K Hiedat    |                                                |       |     |           |          |
|-------------|------------------------------------------------|-------|-----|-----------|----------|
| 6           |                                                | Pro i | Cam |           |          |
|             |                                                | P     |     |           | •        |
| ☆☆☆         | 立立                                             |       |     |           | 4+       |
|             |                                                |       |     |           | (1)-     |
| Novink      | у                                              |       |     | Historia  | verzi    |
| varie 17.18 |                                                |       |     | pi        | ed Z m   |
| 1.App Optin | nisation.                                      |       |     |           |          |
| Ukázka      | ē.                                             |       |     |           |          |
| Carrier W   | 12.11.20                                       |       | -   | Carter #  | 12.10 W  |
|             | Pro Car                                        | 12    | •   | CPro Care | Live vid |
| 1           | Care<br>Tools, annual, Pres<br>Syline, I Carel |       |     |           |          |
|             |                                                |       |     |           |          |

b) Nyissa meg a WiFi hálózati beállításait a telefonján, és keresse meg a "CM ......" nevű WiFi hálózathoz. Csatlakozzon ehez a hálózathoz és várja meg, amíg a WiFi szimbólum megjelenik a telefon kijelzőjén (csatlakozás szimbóluma).

| WLAN             |        |
|------------------|--------|
| CM7CA0-C55496    | • • •  |
| CHOOSE A NETWORK | -0     |
| 360WiFi-8004     | . * (  |
| aishine1         | ∎ ÷ ([ |
| ChinaNet-x4UF    | • * (  |
| Other            |        |

c) Nyissa meg a telefonjára letöltött "Pro iCam" alkalmazást, és válassza a "nagyító" szimbólumot a jobb felső sarokban. Ezután kattintson a kamera keresésére – a kamera csatlakozik az alkalmazáshoz.

|  | (CN<br>192<br>Ne | 17CA0-C<br>2.168.10.1:8<br>w camera | 55496CB | 8E |
|--|------------------|-------------------------------------|---------|----|
|  |                  |                                     |         |    |
|  |                  |                                     |         |    |
|  |                  |                                     |         |    |

d) Tartsa lenyomva a fogaskerék ikont és válassza a "**Device Settings**", majd a "**WI-FI Config**" lehetőséget.

| ATā | .t + 17:44 ⊛ ● 2 100% | AT&T * 17:43  Pro iCam Device Settings | 100% +       |
|-----|-----------------------|----------------------------------------|--------------|
|     | Cam                   | Cam                                    |              |
| -   | Cam                   | Alarm Config                           | >            |
| 1   | Cam                   | WiFi Config                            | >            |
|     | Modify device         | SDCard Record Config                   | >            |
|     | Reconnect             | Time Setting                           | >            |
|     | Device Settings       | Email Config                           | >            |
|     | Cancel 15             |                                        |              |
|     | Securitari Alacen     | Diversides Seaucher Record             | (1)<br>Alarm |

- e) Válassza ki otthoni WiFi hálózatát, írja be a jelszavát és kattintson az "OK" lehetőségre. A telefon leválasztódik az eszköz WiFi hálózatáról, és csatlakozik az otthoni WI-FI hálózathoz.
- f) Kapcsolja ki az alkalmazást, az eszköz automatikusan újraindul. A készülék 30 másodperc mulva készen áll.
- g) Kapcsolja be az alkalmazást, kattintson a kamera ikonra, és nézze az élő közvetítést.

**TIPP:** Tovább folytassa a Pro iCam használati útmutatóval melyet a weboldalunkon az eszköznél a csatolt fájlokban talál.

### 3. Gyakori kérdések

#### "Elfelejtettem a jelszavam, mit tegyek?"

Kapcsolja be a készüléket és várjon 2 percet, majd nyomja meg a reset gombot és tartsa lenyomva 5 másodpercig, amíg a LED kialszik. Ez visszaállítja a gyári beállításokat. A készülék újraindul, és 2 perc után készen áll a használatra.

#### "Nem található az eszköz WiFi jele"

1. Nyomja meg a reset gombot 5 másodpercig, és várjon 2 percet

2. Kapcsolja ki a fényképezőgépet az ON / OFF gombbal, majd kapcsolja be ismét

3. Kapcsolja ki néhány másodpercre a telefon WiFi jelét, majd kapcsolja be ismét

#### "Az élő kép homályos"

A sima kép érdekében alacsonyabb felbontást javasolunk.

#### 4. Specifikációk

| Felbontá                                     | 1920x1080            |
|----------------------------------------------|----------------------|
| Fényképezés                                  | 25fps                |
| Kamera látószöge                             | 90°                  |
| Ajánlott SD kártya sebesség                  | Class 10             |
| SD kártya maximális kapacitása               | 128 GB               |
| Támogatott PC operációs rendszerek           | Windows 7,8 Mac OS X |
| Támogatott telefonos operációs<br>rendszerek | Android / IOS        |
| Támogatott videólejátszási program           | VLCPlayer / SMPlayer |
| Felvételi kapacitás                          | Perc kb. 18MB        |

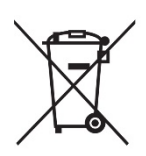

A készülék működése a sorozatszám függvényében kissé változhat.

Használja a készüléket a megfelelő törvényeknek megfelelően. A szállító nem vállal semmilyen felelősséget a készülék használatáért, a jelen rendelkezések megsértésével.